# Albo Giudici Popolari

Ogni due anni (anno dispari) i sindaci invitano con manifesti pubblici coloro che sono in possesso dei requisiti e non sono già iscritti negli albi definitivi dei giudici popolari, a chiedere di essere iscritti nell'elenco integrativo dei giudici popolari della Corte d'assise e della Corte d'assise d'appello

I requisiti sono:

- essere cittadini italiani di buona condotta morale;
- godere dei diritti civili e politici;
- avere un'età compresa tra 30 e 65 anni;
- essere in possesso del titolo di studio di scuola media di primo grado per l'iscrizione all'Albo dei Giudici Popolari di Corte d'Assise (primo grado) e del titolo di studio di scuola media di secondo grado per l'iscrizione all'Albo dei Giudici Popolari di Corte d'Assise d'Appello (secondo grado).

**Non possono** fare il giudice popolare:

- i magistrati e i funzionari in servizio all'ordine giudiziario;
- gli appartenenti alle forze armate e alla polizia;
- i membri di culto e religiosi di ogni ordine e congregazione.

La gestione dell'aggiornamento dell'albo dei giudici popolari viene eseguita dal menù

## Servizi Demografici→Elettorale→Albi→Albo Giudici Popolari

## **Apertura revisione**

Permette di aprire le revisioni di **cancellazione** e **iscrizione**. È consigliata l'attivazione delle cancellazioni come prima fase.

Scegliere la revisione da attivare e premere **Conferma**.

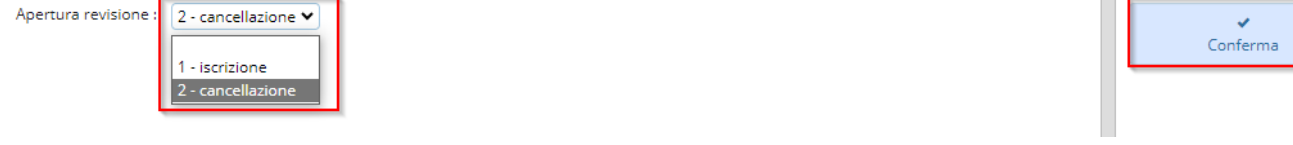

## Cancellazioni

ertura Revision

### Cancellazione automatica da Elettorale

Questa funzione permette di estrarre le persone da cancellare per morte, raggiungimento limite di età, emigrazione, perdita diritto di voto e incompatibilità.

N.B.:Nella tabella di personalizzazione

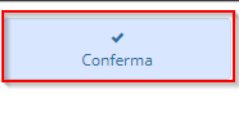

Servizi Demografici>Elettorale>Tabelle>Progressivi/Personalizzazione>Personalizzazione Elettorale

E' possibile verificare l'età e le causali per la quale si vuole cancellare dall'albo in modo automatico, eventualmente completarla

| onaliczapone Eleb |                   |                      | -          |         |               |
|-------------------|-------------------|----------------------|------------|---------|---------------|
| Attribuzioni      | Variazioni        | Scrutatori           | Presidenti | Giudici | Leva Militare |
|                   | età mi<br>età mas | inima 30<br>ssima 65 |            | 3       |               |
| Causali di Cancel | lazione           |                      |            |         | -             |
|                   | Età               | 8 - Limiti di El     | ta'        | ~       |               |
|                   | Morte             | 7 - Morte            |            | ~       |               |
|                   | Emigrazione       | 2 - Emigrazio        | ne         | ~       |               |
| Perd              | ita diritto voto  | 9 - Perdita Di       | ritto      | ~       |               |
| 1                 | ncompatibilità    |                      |            | ~       |               |

Nell'ESTRAZINE Automatica deve essere indicata una data di cancellazione per eseguire l'estrazione dei soggetti da cancellare e il tipo di elaborazione:

- **Stampa elenco**: permette di generare solo una stampa dei soggetti da cancellare per funzioni di controllo
- **Creazione archivio**: permette di creare l'archivio di appoggio sul quale si effettueranno le procedure per cancellare i soggetti dall'albo dei giudici popolari

Premere **Esegui** per generare la stampa e/o l'archivio.

Verrà generato un file excel riepilogativo dei soggetti da cancellare e la motivazione per la quale vengono cancellati.

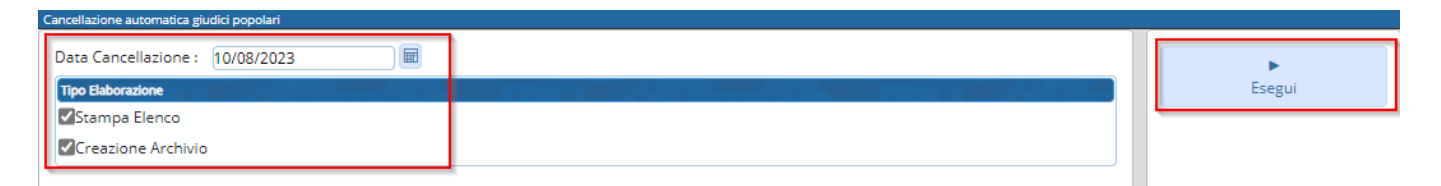

#### Inserimento/Gestione Cancellandi

Questa funzione permette di gestire i soggetti già estratti, eliminando dalla revisione di cancellazione soggetti che si vogliono mantenereattivi nell'albo o di aggiungere nuove proposte per la cancellazione dall'albo dei giudici popolari.

| Inserimento Gestione Cancellandi         |                                                                                                    |
|------------------------------------------|----------------------------------------------------------------------------------------------------|
| Cancellandi<br>Inserimento Cancellandi 🗸 | Q,<br>F4 - Elenca                                                                                                    |
| Cognome Sesso -                          | Seleziona Y Parametri Ricerca                                                                                                    |
| Matricola 0                              | e                                                                                                    |
|                                          | Carica                                                                                                    |
|                                          | 目                                                                                                    |
|                                          | Salva                                                                                                    |
|                                          | E Contraction of the second second seco |
|                                          | Reset                                                                                                    |

### **Elenco Alfabetico**

Questa funzione permette di stampare l'elenco dei soggetti proposti per la cancellazione dall'Albo dei Giudici popolari selezionando prima corte d'assise e poi corte d'appello.

| nco Cancellandi (                                                                    | Giudici Popolari                                                                                                    |
|--------------------------------------------------------------------------------------|----------------------------------------------------------------------------------------------------|
| Selezione :                                                                          |                                                                                                    |
| Selezione :                                                                          | Corte d'Assise 🗸                                                                                                    |
| Causale canc                                                                         | Corte d'Assise un valore V                                                                                              |
| Data di cance                                                                        | Corte d'Assise/Appello                                                                                                  |
|                                                                                      |                                                                                                    |
| Ordinamento<br>Intestazione Star                                                     | : Sesso / Alfabetico 🗸                                                                                                  |
| Ordinamento<br>Intestazione Star<br>Intestazione 1                                   | Sesso / Alfabetico  mpa Elenco  ALBO GIUDICI POPOLARI                                                                   |
| Ordinamento<br>Intestazione Star<br>Intestazione 1<br>Intestazione 2                 | <ul> <li>Sesso / Alfabetico ✓</li> <li>mpa Elenco</li> <li>ALBO GIUDICI POPOLARI</li> <li>Elenco Cancellandi</li> </ul> |
| Ordinamento<br>Intestazione Star<br>Intestazione 1<br>Intestazione 2<br>Stampa testo | Sesso / Alfabetico ✓<br>mpa Elenco<br>I : ALBO GIUDICI POPOLARI<br>2 : Elenco Cancellandi<br>docx                       |

Lo **STESSO** programma và usato anche per stampare le comunicazioni da inviare al comune di Emigrazione per proporre l'iscrizione, indicando tutti, la causale di emigrazione e il testo che si vuole stampare Last update: 2023/08/08 guide:demografici:albo\_giudici\_popolari https://wiki.nuvolaitalsoft.it/doku.php?id=guide:demografici:albo\_giudici\_popolari&rev=1691501624 13:33

| Selezione : Tutti                     |  |
|---------------------------------------|--|
| Causale cancellazione : Emigrazione 🗸 |  |
| Data di cancellazione :               |  |
| Intestazione Stampa Elenco            |  |
| ntestazione 1 : ALBO GIUDICI POPOLARI |  |
| ntestazione 2 : Elenco Cancellandi    |  |

#### Conferma o Annulla Cancellazioni

In questa fase è possibile confermare o annullare la revisione di cancellazione dall'Albo dei Giudici popolari.

Confermando la revisione si potranno sempre consultare dall'Albo dei Giudici popolari lo storico dei soggetti cancellati.

Annullando la revisione le attività eseguite finora sull'archivio con le proposte di cancellazione dall'Albo dei Giudici Popolari verranno ripristinate come se nulla fosse stato fatto.

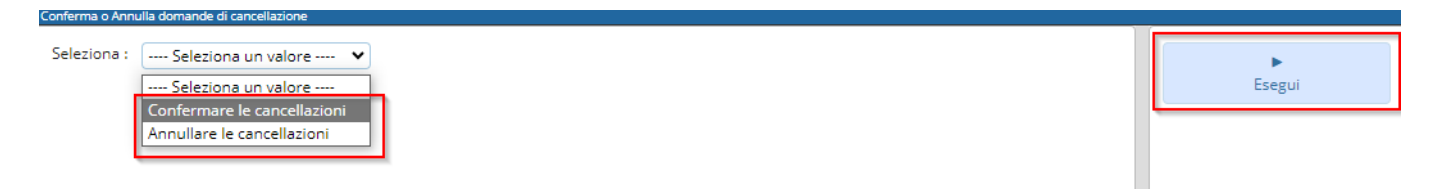

## Iscrizioni

Aprire la revisione delle iscrizioni come indicato in precedenza da **Apertura revisioni**.

#### Iscrizioni a domanda/Gestione Iscritti

Permette di inserire manualmente i soggetti che hanno fatto domanda d'iscrizione o provengono da altri Comuni.

| Inserimento Gestione Domande d'Iscrizione |                    |
|-------------------------------------------|--------------------|
| Aggiunta Domanda d'Iscrizione             | Q<br>F4 - Elenca   |
| Cognome Sesso Seleziona 🗸                 | Parametri Ricerca  |
| Matricola 0                               | <b>F</b><br>Carica |
|                                           | <b>⊫</b><br>Salva  |
|                                           | Reset              |

#### Nel caricamento del soggetto occorre indicare la causale di iscrizione

| Professione 23                                                                 | INSEGNANTE                                                                                                   |
|--------------------------------------------------------------------------------|----------------------------------------------------------------------------------------------------|
| Titolo di Studio 44                                                            | 1 MAT. MAGISTRALE                                                                                            |
| Causale Iscrizione                                                             | Seleziona un valore 🗸                                                                                        |
| Corte d'Assise                                                                 | Seleziona un valore                                                                                          |
| Corte d'Assise<br>Data Iscrizione<br>Data Cancellazione<br>Causale Cancellazio | Immigrazione<br>Domanda<br>Estrazione Generale<br>Acquisizione Tit.Studio Superiore<br>Estrazione Aggiuntiva |

Spuntando poi le caselle se il soggetto è da iscrivere sia nella corte d'Assise che nella corte d'Assise d'Appello e la data di iscrizione che dovrebbe essere quella del verbale

| SCETUTIC 114             | JATUL CARR SCOURSE 711 LEBOCOLO 18750                                                                          | 1C33C14 32020517 | menticole 32101              | Annullato       |
|--------------------------|----------------------------------------------------------------------------------------------------|------------------|------------------------------|-----------------|
| Professione 23           | INSEGNANTE                                                                                                    |                  |                              |                 |
| Titolo di Studio 441     | MAT. MAGISTRALE                                                                                                |                  |                              |                 |
| Causale Iscrizione Imm   | igratione                                                                                                    |                  |                              |                 |
| Corte d'Assise           | The second second second second second second second second second second second second second second second s |                  | Corte d'Assise e Appello     |                 |
| Corte d'Assise           |                                                                                                    |                  | Corte d'Assise-Appello       |                 |
| Data Iscrizione 04/08/20 | 023                                                                                                    |                  | Data Iscrizione 04/08/2023   | 121             |
| Data Cancellazione       |                                                                                                    |                  | Data Cancellazione           |                 |
| Causale Cancellazione    | Seleziona un valore 🗸                                                                                          |                  | Causale Cancellazione Selezi | ona un valore 👻 |

#### Nel caso in cui dovesse comparire questo messaggio

| Aggiunta I | Domanda d'Iscrizione | ~                                                                                      |                   |
|------------|----------------------|----------------------------------------------------------------------------------------|-------------------|
| ognome     | MACC                 | Nome                                                                                   | Sesso Seleziona 🗸 |
| Matricola  | 0                    |                                                                                        |                   |
|            |                      | Attenzione                                                                             |                   |
|            |                      | A Domanda iscrizione non inserita, professione non indicata,<br>impossibile procedere. |                   |

Occorre andare in variazione extrarevisione =→ Variazione Elettore e aggiornare il titolo di studio e/o la professione dell'elettore e poi si potrà caricare nell'albo

#### Estrazione da Archivio Elettorale

Questa funzione permette di estrarre in modo automatico i soggetti che soddisfano i requisiti per

essere iscritti nell'Albo dei Giudici popolari.

E' importate che i soggetti in Elettorale abbiano il titolo di studio e la professione aggiornata in quanto il programma effettua un estrazione in modo casuale tra tutti gli elettori non ancora iscritti ed aventi diritto in base all'età e alla professione e titolo di studio.

**Causale Iscrizione:** Indicare una delle causali contenute in tabelle e ricercabili con l'apposito tasto.

**Numero casuale:** Indicare un numero qualunque che sommato al giorno ora minuti e secondi permetterà al programma di creare un algoritmo del tutto casuale per estrarre gli aventi diritto.

Numero max. soggetti da estrarre: Indicare il numero massimo dei soggetti da estrarre

**Estrazione Aire:** Non spuntare la casella in quanto solitamente i soggetti iscritti all'aire non vengono estratti per la funzione di giudice popolare

| Estrazione giudici popolari da archivio elettorale |          |
|----------------------------------------------------|----------|
| Causale Iscrizione Generale                        | ~        |
| Data Iscrizione 23/06/2023                         | Conferma |
| Numero casuale 0                                   |          |
| Numero max. sogg, da estrarre 0                    |          |
| Estrazione Aire                                    |          |
|                                                    |          |
|                                                    |          |

### Elenco alfabetico

Da questa funzione si può ottenere la stampa dei soggetti che verranno proposti per l'iscrizione.

| Elenco Iscrivendi Giudici Popolari         |        |
|--------------------------------------------|--------|
| Selezione :                                | A      |
| Selezione : Corte d'Assise 🗸               | Stampa |
| Causale iscrizione : Seleziona un valore 🗸 |        |
| Data di iscrizione :                       |        |
| Ordinamento : Sesso / Alfabetico 🗸         |        |
| Intestazione Stampa Elenco                 |        |
| Intestazione 1 : ALBO GIUDICI POPOLARI     |        |
| Intestazione 2 : Elenco Iscrivendi         |        |
|                                            |        |
| Stampa testo docx                          |        |
| Codice Testo                               |        |
| Sono presenti 10 Iscrivendi.               |        |

#### Richiesta certificati tramite file

La richiesta dei certificati Penali avviene tramite la compilazione di un file in modo massivo che dovrà poi essere passato nel programma delle Massive del Ministero di Grazia e Giustizia.

Selezionare tutti, senza indicare la causale così da estrarre tutti i soggetti proposti per l'iscrizione e poi premere conferma.

| PALC1 Hor        | me        | Inserimento G    | estione Do | mande d'Iscrizio | n |
|------------------|-----------|------------------|------------|------------------|---|
| ichiesta Certifi | cati Pena | ali tramite file |            |                  |   |
| Selezione        | Tutti     |                  | ~          |                  |   |

Sesso / Nome ¥

#### **Conferma Iscrizioni**

Ordinamento

Causale Iscrizione

In questa fase è possibile confermare o annullare la revisione di iscrizione dall'Albo dei Giudici popolari.

---- Seleziona un valore ----

Confermando la revisione verranno aggiunti i nuovi iscritti all'Albo dei Giudici popolari.

Annullando la revisione le attività eseguite finora sull'archivio con le proposte di iscrizione dall'Albo dei Giudici Popolari verranno ripristinate.

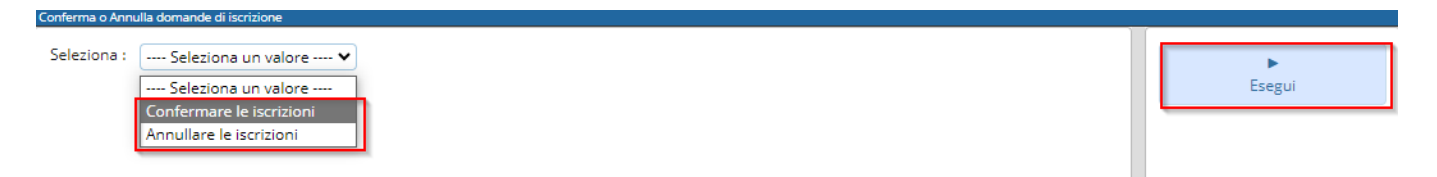

## Manutenzione

#### **Gestione Albo**

Permette di richiamare e verificare lo stato di tutti i soggetti iscritti all'Albo e se sono iscritti in Corte d'Assise e Assise/Appello

|    |   |                      |       |              | ALC: NOT A |             |       |    |
|----|---|----------------------|-------|--------------|------------|-------------|-------|----|
|    |   | Cognome e Nome       | 50590 | Data nascita | Assise     | Ass, Appel. | 51000 | NO |
| é  | 1 | ABATE STEFANIA       | F     | 22/4/1974    | S          |             |       |    |
|    | , | ABBATTISTA ROSARIA   | F     | 28/6/1979    | s          | 5           |       |    |
|    | , | ABBRUZZESE ROSARIA   | F     | 10/7/1981    | s          | 5           |       |    |
|    | , | ABBRUZZESE SILVESTRO | м     | 28/11/1979   | 5          |             |       |    |
| ŝ  | , | ACCATTOLI FRANCESCA  | F     | 19/10/1982   | s          | 5           |       |    |
| E. | , | ACQUAROLI FRANCESCO  | м     | 25/9/1974    | 5          | s           |       |    |

E' possibile anche, nell'eventualità sia saltato un cancellato o caricato erroneamente un soggetto da cancellare, richiamare tale soggetto e in modifica andare ad aggiungere la data di cancellazione

Last update: 2023/08/08 guide:demografici:albo\_giudici\_popolari https://wiki.nuvolaitalsoft.it/doku.php?id=guide:demografici:albo\_giudici\_popolari&rev=1691501624 13:33

### (identica agli altri cancellati) con la motivazione o togliere tale data e motivazione per riportarlo attivo

| General Aller Gastly Populari |                      |                |              |                               |                |                              |             |
|-------------------------------|----------------------|----------------|--------------|-------------------------------|----------------|------------------------------|-------------|
| Nome AD                       |                      | Sesie #        | Nato il 19 F | 10 / 1982                     | Tipe Ista 1    | State                        |             |
| Sectore 1                     | Num unta Seponale a  | Facocola 28460 | Tessera 7    | 9101639                       | Matricola      |                              |             |
|                               |                      |                |              |                               |                |                              | □Aretullato |
| Professione 5                 | IMPIEGATO/A          |                |              |                               |                |                              |             |
| Titolo di Studio 1249         | ALTRO DIPLOMA DI MAT |                |              |                               |                |                              |             |
| Causale Isorptone             | dona un valore — 💌   |                |              |                               |                |                              |             |
| Cirte d'Asian                 |                      |                |              |                               |                | Conte el Assiste la Appellia |             |
| Corte d'Assise                |                      |                |              |                               |                | Corte d'Assise Appello       |             |
| Data iscritiona 01/01/3013    | 1 60                 |                |              |                               |                | Data incrizione 91/01/2013   | N.          |
| Duta Canceliazone             |                      |                |              |                               |                | Data CarceSagione            | 192         |
| Causale Cancellazione         |                      |                |              | Causale Cancellazione Selezio | na un valore 🛩 |                              |             |

## Stampa Albo

From: https://wiki.nuvolaitalsoft.it/ - wiki Permanent link: https://wiki.nuvolaitalsoft.it/doku.php?id=guide:demografici:albo\_giudici\_popolari&rev=1691501624 Last update: 2023/08/08 13:33

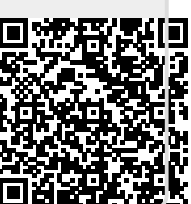